# 300系列託管交換器上的安全套件設定

## 目標

Cisco 300系列託管交換機上的安全套件提供針對拒絕服務(DoS)攻擊的保護。DoS攻擊以虛假 流量泛洪網路,導致網路伺服器資源不可用或對合法使用者無響應。一般來說,DoS攻擊有兩 種型別。暴力DoS攻擊會泛洪伺服器,消耗伺服器和網路頻寬。系統攻擊利用協定漏洞(如 TCP SYN消息)使系統崩潰。本文說明300系列託管交換器上的安全套件中可用的設定。

附註: 啟用DoS攻擊保護後,訪問控制清單(ACL)和高級QoS策略在埠上處於非活動狀態。

#### 適用裝置

·SF/SG 300系列託管交換器

### 軟體版本

•1.3.0.62

# 安全套件設定配置

步驟1.登入到Web配置實用程式,然後選擇Security > Denial of Service Prevention > Security Suite Settings。將開啟*安全套件設定*頁面:

| Security Suite Settings      |                                                                                                    |  |
|------------------------------|----------------------------------------------------------------------------------------------------|--|
| CPU Protection Mechanism:    | Enabled                                                                                                    |  |
| CPU Utilization:             | Details                                                                                                    |  |
| TCP SYN Protection:          | Edit                                                                                                    |  |
| DoS Prevention:              | <ul> <li>Disable</li> <li>System-Level Prevention</li> <li>System-Level and Interface-Level Prevention</li> </ul> |  |
| Denial of Service Protection |                                                                                                    |  |
| Stacheldraht Distribution:   | C Enable                                                                                                    |  |
| Invasor Trojan:              | C Enable                                                                                                    |  |
| Back Orifice Trojan:         | C Enable                                                                                                    |  |
| Martian Addresses:           | Edit                                                                                                    |  |
| SYN Filtering:               | Edit                                                                                                    |  |
| ICMP Filtering:              | Edit                                                                                                    |  |
| IP Fragmented:               | Edit                                                                                                    |  |
| Apply Cancel                 |                                                                                                    |  |

附註:300系列託管交換機上預設啟用CPU保護機制,因此無法禁用。交換器使用安全核心技

術(SCT),無論收到多少總流量,它都允許交換器處理管理和通訊協定流量。

步驟2.(可選)在「CPU Utilization」欄位中按一下**Details**以檢視CPU利用率。如需詳細資訊 ,請參閱*200/300系列託管交換器上的CPU使用率*一文。

步驟3.(可選)在TCP SYN Protection欄位中按一下**Edit**,編輯TCP SYN Protection設定。如 需詳細資訊,請參閱*300系列託管交換器上的同步(SYN)篩選組態*一文。

步驟4.在DoS Prevention欄位中,點選與您要使用的DoS預防方法對應的單選按鈕。可用選項 包括:

·禁用 — 禁用DoS保護功能。如果選擇Disable,請跳至步驟13。

·系統 — 級別保護 — 啟用DoS保護功能,可保護Invasor特洛伊木馬程式、Stacheldraht Distribution、Back Orifice特洛伊木馬程式和火星地址不受影響。

·系統 — 級別預防和介面級別保護 — 啟用在拒絕服務保護區域中定義的所有安全措施。

| Denial of Service Protection |        |  |
|------------------------------|--------|--|
| Stacheldraht Distribution:   | Enable |  |
| Invasor Trojan:              | Enable |  |
| Back Orifice Trojan:         | Enable |  |
| Martian Addresses:           | Edit   |  |
| SYN Filtering:               | Edit   |  |
| ICMP Filtering:              | Edit   |  |
| IP Fragmented:               | Edit   |  |
|                              |        |  |

步驟5.選中Stacheldraht Distribution欄位中的Enable覈取方塊以丟棄源TCP埠號為16660的 TCP資料包。

步驟6.選中Invasor特洛伊木馬欄位中的Enable覈取方塊,以丟棄目標TCP埠為2140且源 TCP埠為1024的TCP資料包。

步驟7.選中Back Orifice特洛伊木馬欄位中的**Enable**覈取方塊,以丟棄目標UDP埠等於 31337且源UDP埠為1024的UDP資料包。

**附註:**雖然有數百個DoS攻擊,但上述埠通常被惡意活動利用。但是,它們也用於合法流量。 如果您的裝置使用上述任何埠,則該資訊將被阻止。

步驟8.在Martian Addresses欄位中點選**Edit**以編輯Martian Addresses表。火星地址表丟棄來 自選定IP地址的資料包。要編輯火星地址清單,請參閱*300系列託管交換機上的拒絕服務 (DoS)火星地址配置一文*。

**附註:**步驟9-12要求在步驟4中選擇系統級別和介面級別預防。如果您選擇了其他DoS預防型 別,請跳至步驟13。

步驟9.在SYN Filtering欄位中點選**Edit**,允許管理員阻止某些TCP埠。要配置SYN過濾,請參 閱*300系列託管交換機上的拒絕服務(DoS)SYN過濾配置*一文。

步驟10.在SYN Rate Protection欄位中按一下**Edit**,以限制接收的SYN資料包數。要配置 SYN速率保護,請參閱*300系列託管交換機上的SYN速率保護*一文。 步驟11.在ICMP Filtering欄位中點選Edit,以允許阻止來自某些來源的ICMP資料包。要配置 ICMP過濾,請參閱*300系列託管交換機上的網際網路控制消息協定(ICMP)過濾配置。* 

步驟12.在「IP分段的」欄位中按一下Edit,以封鎖分段的IP封包。要配置IP片段過濾,請參閱 300系列託管交換器上的拒絕服務(DoS)IP片段過濾配置一文。

步驟13.按一下Apply儲存更改,或按一下Cancel取消更改。